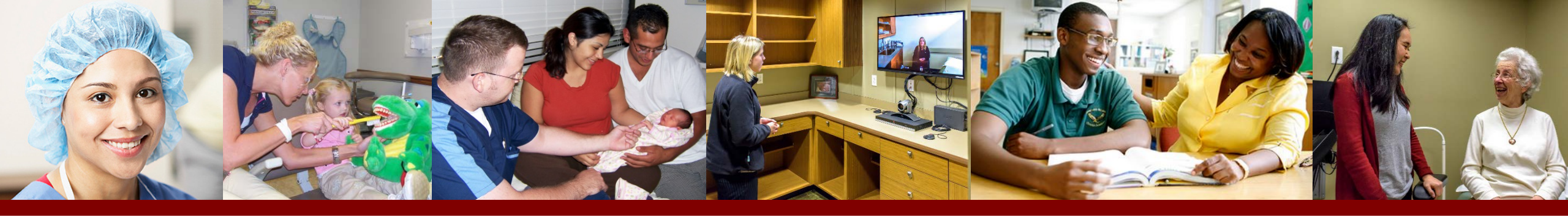

# Bureau of Primary Health Care All-Programs Webcast September 27, 2017

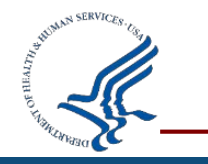

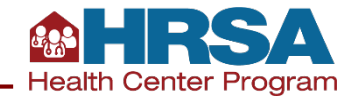

### Agenda

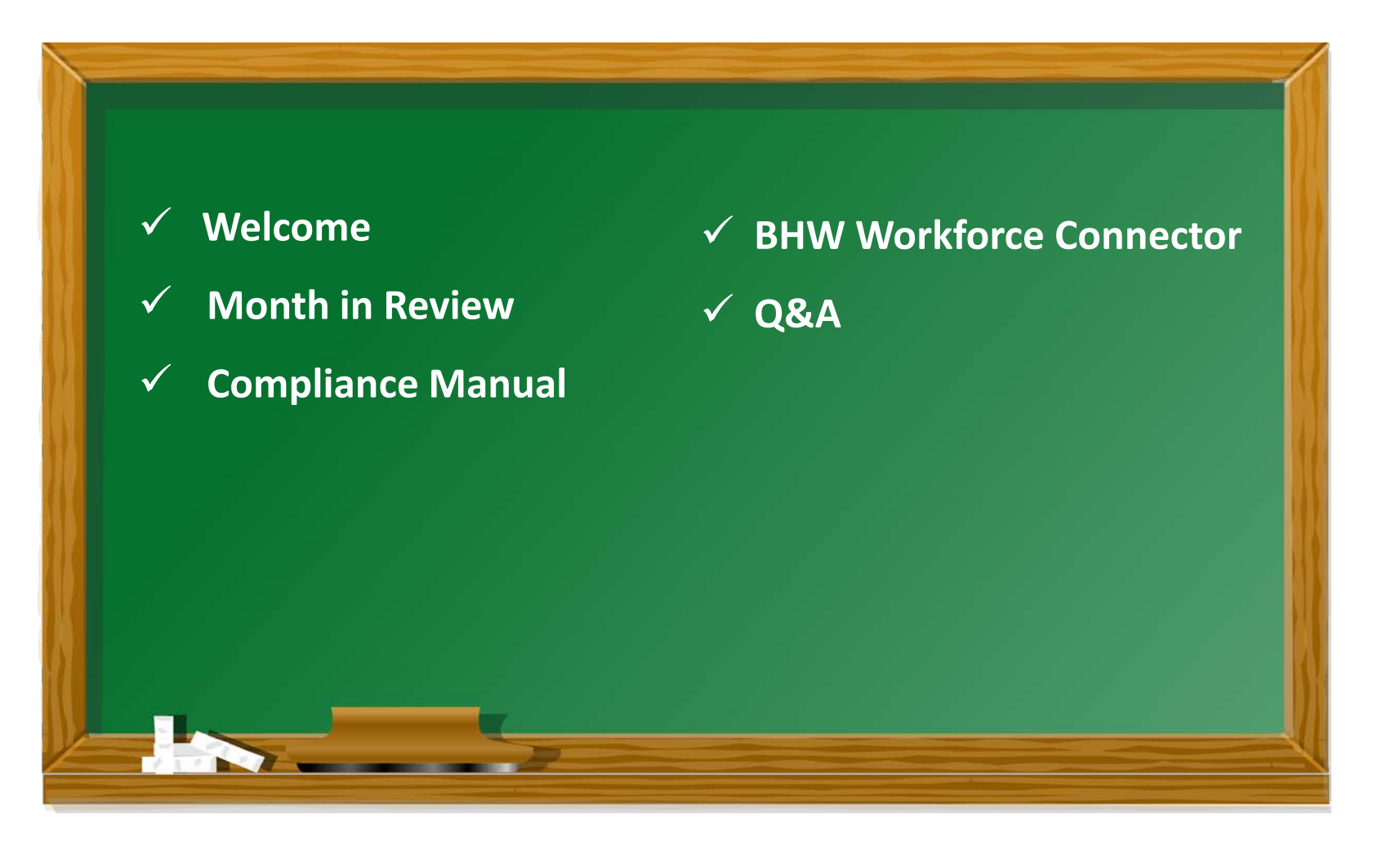

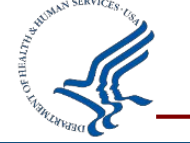

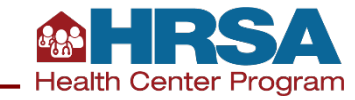

# **Month In Review**

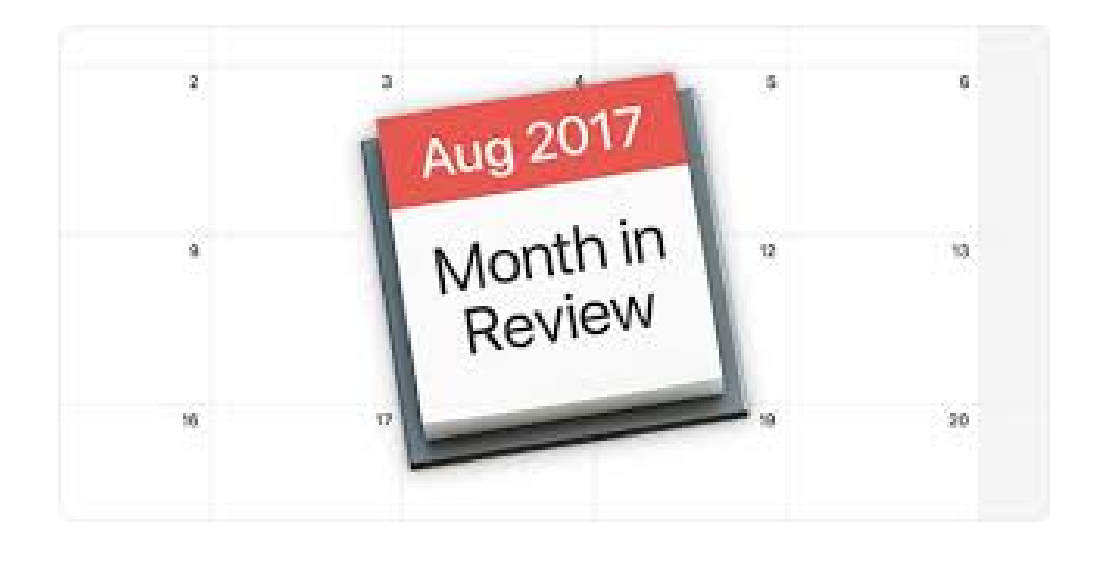

- National Health Center Week
- UDS Data Release
- Quality Improvement Awards
- NACHC Community Health Institute
- UDS Manual Release

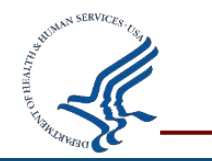

• Compliance Manual Implementation

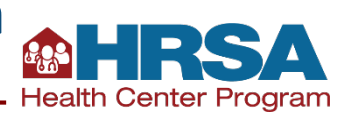

# **AIMS Awards Rollout – September 14**

### More than \$200 million to nearly 1,200 Heath Centers

# More than \$3 million to 13 rural health organizations

### **Technical Assistance:**

FOR IMMEDIATE RELEASE September 14, 2017 Contact: HRSA Press Office 301-443-3376 press@hrsa.gov

HRSA awards \$200 million to health centers nationwide to tackle mental health and fight the opioid overdose crisis

Today, the Health Resources and Services Administration (HRSA) awarded more than \$200 million to 1,178 health centers and 13 rural health organizations in every U.S. state, the District of Columbia, Puerto Rico, the Virgin Islands, and the Pacific Basin to increase access to substance abuse and mental health services.

"No corner of our country, from rural areas to urban centers, has escaped the scourge of the opioid crisis," said HHS Secretary Tom Price, M.D. "The Trump Administration is taking strong, decisive action to respond to the crisis caused by the opioid epidemic. These grants from HRSA go directly to local organizations, which are best situated to address substance abuse and mental health issues in their own communities."

Approximately \$200 million will mental health services and sub prevention, and awareness of c leveraging health information te

The expanded funding is part fight the opioid epidemic by: Bureau of Primary Health Care Health Resources and Services Administration (HRSA) U.S. Department of Health and Human Services (HHS)

**BPHC Bulletin** 

Improving access to treat

Targeting use of overdose-r
Today, the HRSA awarded more than \$200 million in supplemental funding to 1,178 health centers
 and 13 rural health organizations in every U.S. state, the District of Columbia, Puerto Rico, the
 Virgin Islands and the Pacific Basin to increase access to substance abuse and mental health
 services. Read the HHS Press Release.

Health centers will use this money to support expansion and integration of mental health services and substance abuse services. This funding supports services that focus on the treatment, prevention, and awareness of opioid abuse in the primary care setting by increasing personnel, leveraging health information technology, and providing training.

An additional nearly \$3.3 million supports 13 rural health organizations to increase access to treatment and recovery services for opioid abuse under the <u>Rural Health Opioid Program (RHOP)</u>

https://bphc.hrsa.gov/programopportunities/fundingopportunities/supplement/index.html

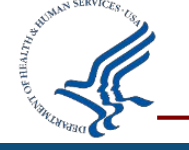

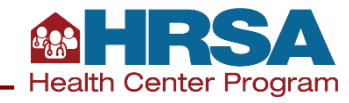

# Looking Ahead: Fiscal Year 2018

Fiscal Year 2018 Continuing Resolution extended through December 8, 2017

President's Budget Request = \$5.1 billion

Proposes to extend current mandatory funding at \$3.6 billion annually for FY 2018 and FY 2019

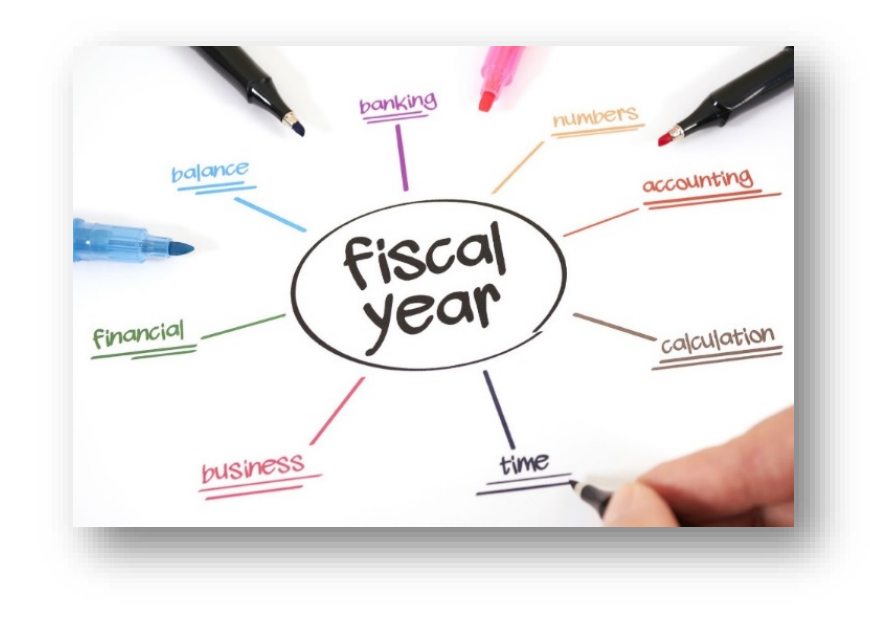

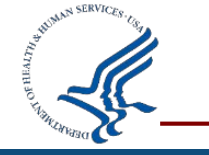

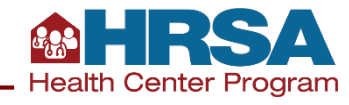

# **Compliance Manual Implementation**

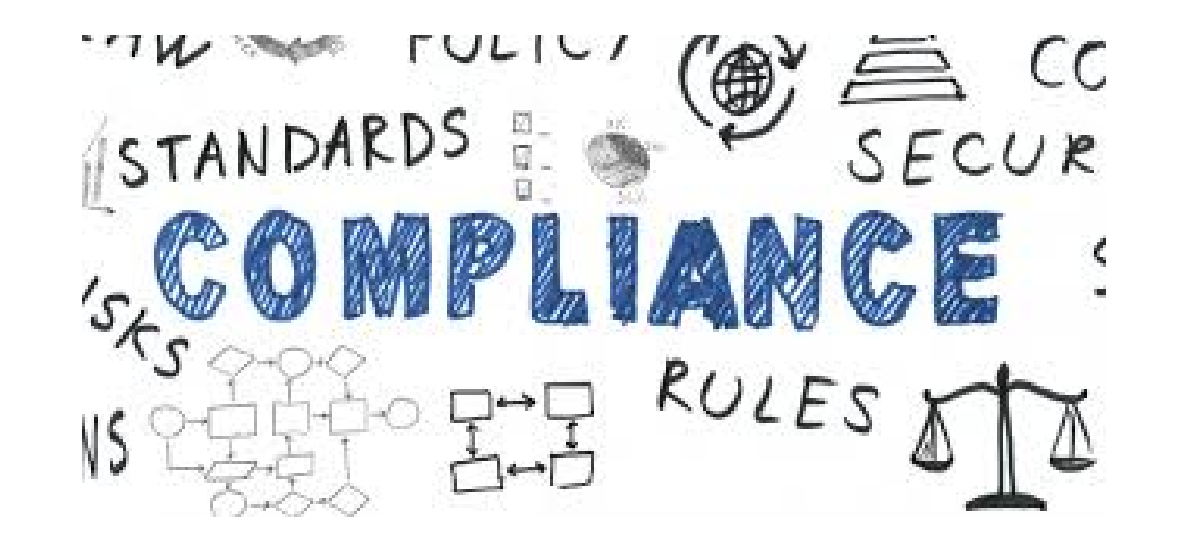

Angela Powell Director, Office of Southern Health Services Bureau of Primary Health Care Health Resources and Services Administration Ernia Hughes Director, Office of Northern Health Services Bureau of Primary Health Care Health Resources and Services Administration

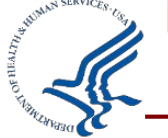

# **CM Implementation Details**

- Compliance Manual effective date: August 28, 2017
- Streamlined resource to assist in understanding and demonstrating compliance with Health Center
   Program and Federal Tort Claims Act deeming
- Applies to all compliance determinations

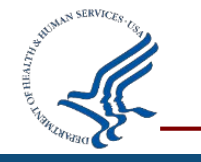

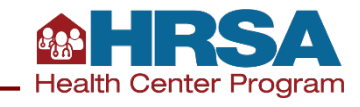

# **CM Implementation Areas of Inquiry**

- Site Visits
- Service Area Competition (SAC) Reviews
- Progressive Action Conditions
- FTCA Redeeming

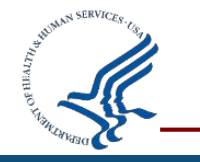

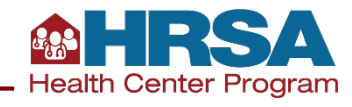

# **OSV Alignment with CM**

- Compliance determinations are based on the CM
- Continue use of current Site Visit Guide
  - New Site Visit Protocol aligned with CM effective January 2018
- OSV reports
  - HSOs Staff ensuring noncompliance findings are consistent with CM
  - Action steps refer to CM "Demonstrating Compliance" elements
  - No longer include prescriptive narrative

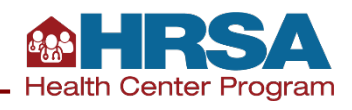

# **Compliance Assessment**

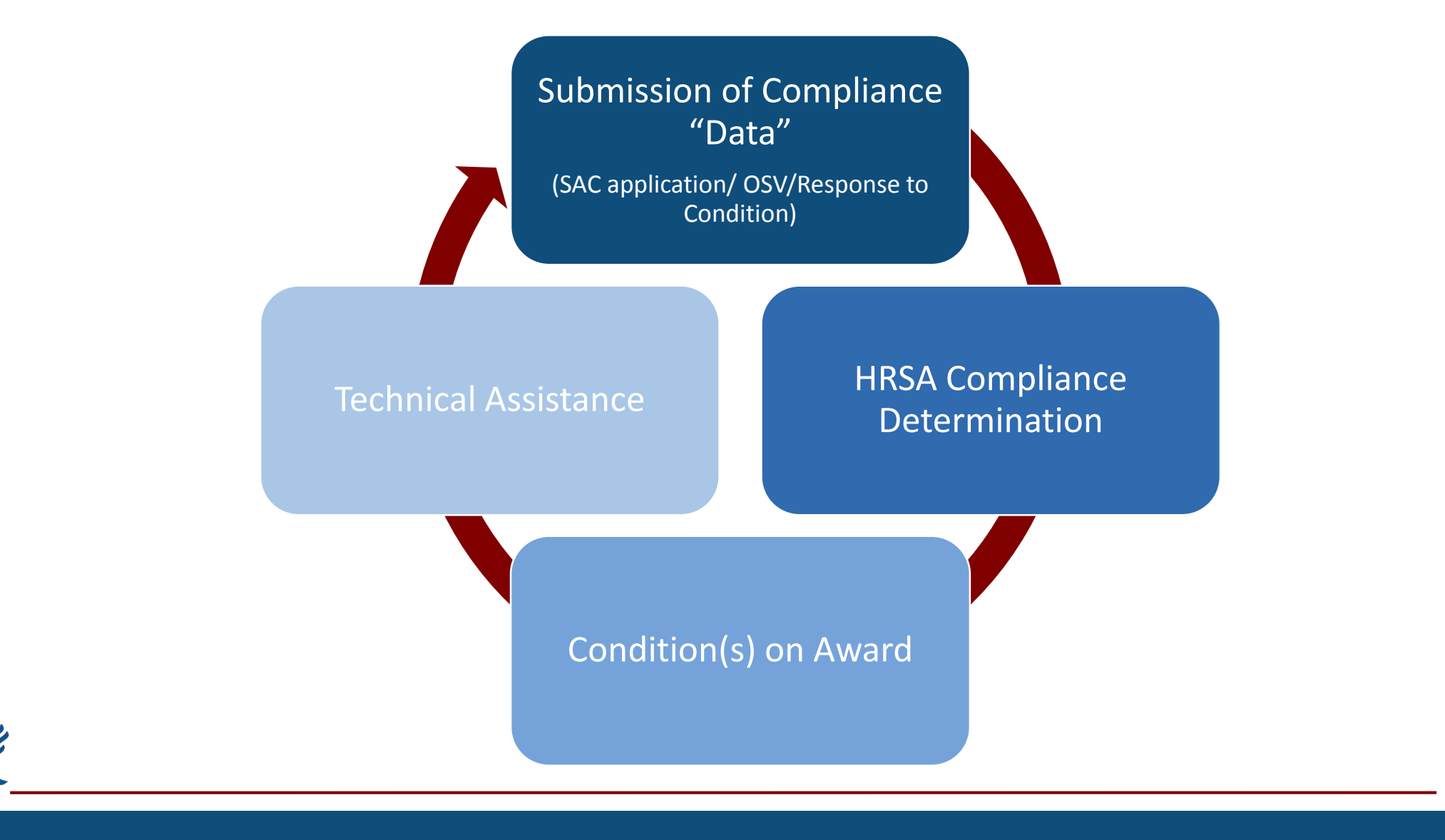

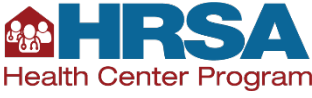

# **CY 18 FTCA Deeming**

 Alignment of FTCA redeeming and H80 Program credentialing/privileging (CP) and QI/QA compliance requirements (May 2017 PAL 2017-03)

• Essential that Health Centers address QI/QA and/or CP conditions to satisfy CY 18 FTCA redeeming requirements

• HSOs committed to providing needed technical assistance

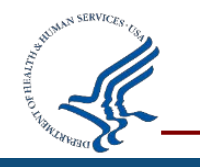

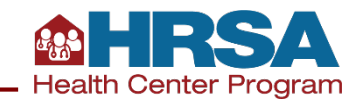

### **Streamline Federal Tort Claims Act (FTCA) Deeming**

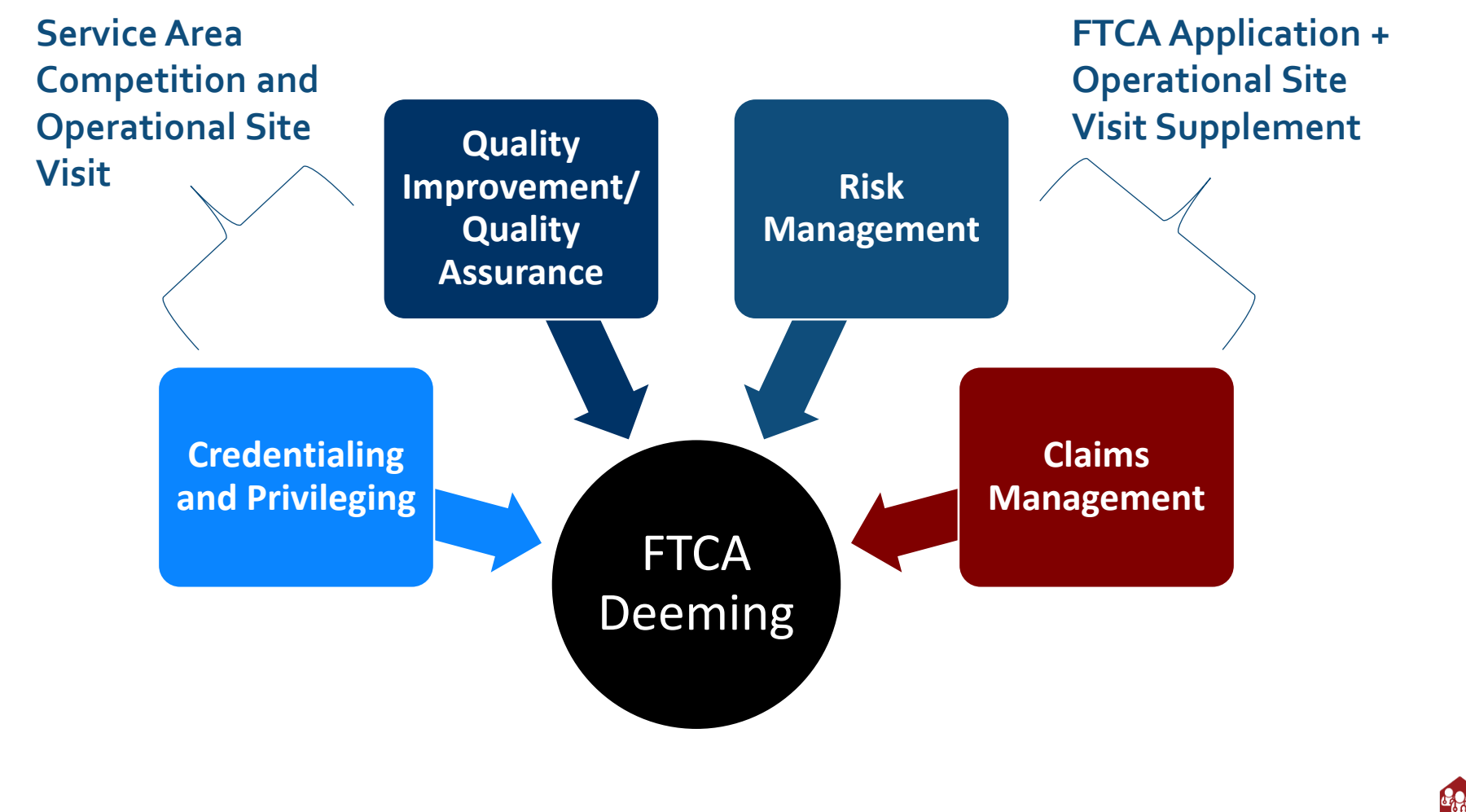

Health Center Program

### How to access

- The Compliance Manual
  - Go to: bphc.hrsa.gov
  - **Click on**: Health Center Program Requirements
  - **Click on**: Health Center Program Compliance Manual
- Related FTCA Deeming PAL 2017-03
  - **Go to**: bphc.hrsa.gov
  - **Click on**: Federal Tort Claims Act (Located on top bar)
  - Under News & Announcements click on: CY 2018 Requirements for Federal Tort Claims Act (FTCA) Coverage for Health Centers

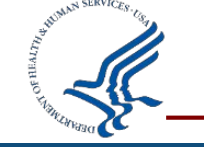

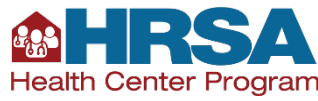

### Where to go for assistance

- Frequently Asked Questions (FAQs)
  - Go to: bphc.hrsa.gov
  - **Click on**: Health Center Program Requirements
  - **Click on**: Health Center Program Compliance Manual
  - **Click on**: PDF under Frequently Asked Questions
- General Questions
  - Helpline: 1-877-974-BPHC (2742) from 8:30 am 5:30 pm ET
- Grant/Look Alike-specific Questions
  - HSOs Project Officer

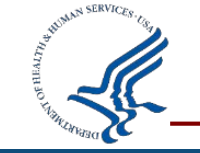

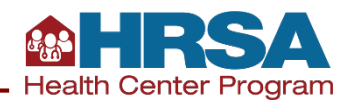

# **Health Workforce Connector**

**Bureau of Health Workforce Health Resources and Services Administration** 

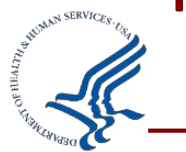

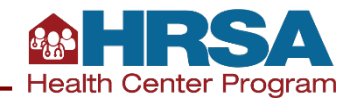

# **Health Workforce Connector**

### Where Health Care Professionals Connect with Sites!

View more than 21,000 NHSC and NURSE Corps-approved sites with over 5,000 job vacancies.

### • Search jobs by:

- Field of Practice
- Discipline
- Specialty
- HPSA Score
- Site Name
- City, state, or Zip Code
- Sites with Open Positions

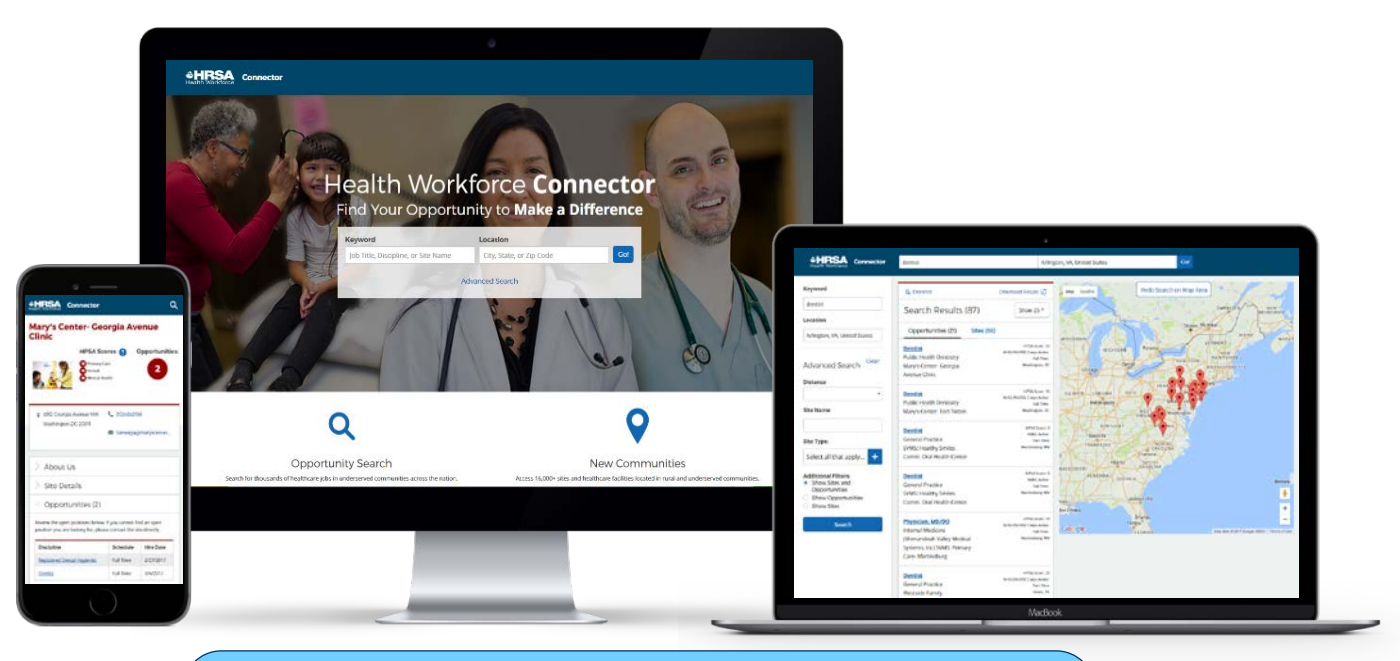

BHW's Health Workforce Connector makes it easier for health care providers to connect with sites.

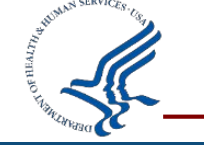

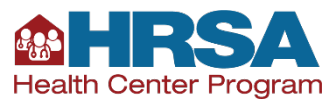

# **Connector Site Profile**

### **Recruit Qualified Clinicians:**

Free online recruitment resource where all NHSC and NURSE Corps-approved sites can post medical, dental, and mental and behavioral health job vacancies.

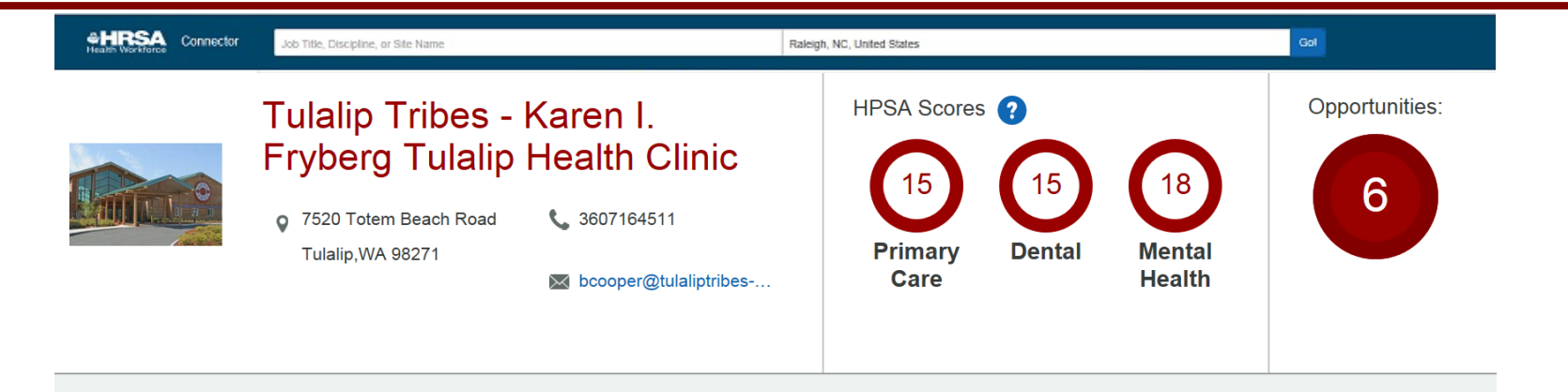

### About Us

Rewarding opportunity in serving the urban Native American community just 30 minute drive from Seattle, Washington

The values of the Tulalip Health Clinic include providing high quality integrative health care, ensuring cultural relevance, and addressing the multiple needs of the tribal

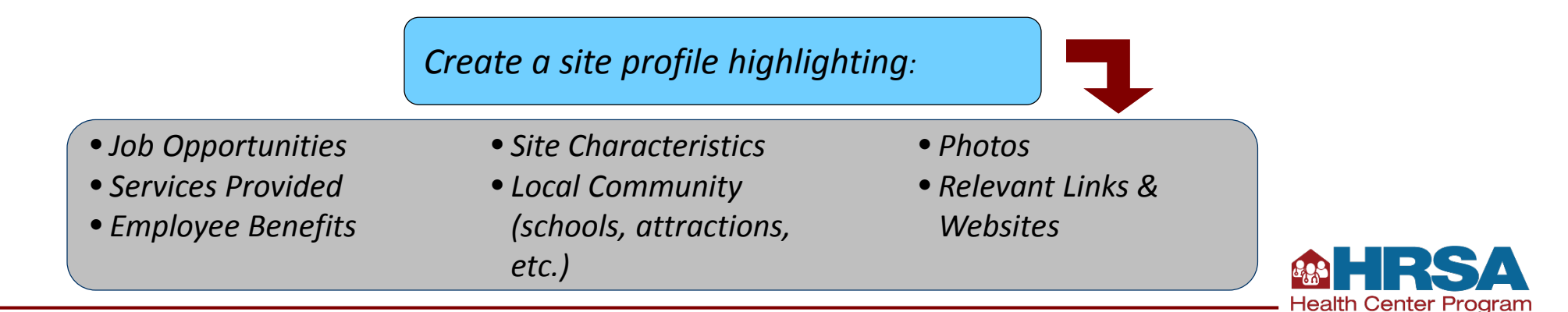

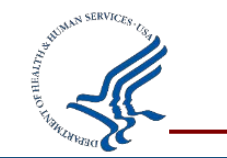

# **Health Center Snapshot**

| <u> </u> | (+ | ·]- |  |
|----------|----|-----|--|
|          |    |     |  |
|          |    |     |  |

21,757 Sites available for search on the Connector → 9,491 CHCs and Look-alikes on the Connector

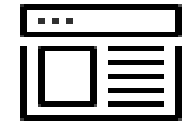

12,784 Sites with Complete Profiles
 5,967 CHCs and Look-alikes have complete profiles

### 2,343 Sites with Open Positions

> 1,490 CHCs and Look-alikes have open positions

### 5,113 Open Positions

3,231 open positions at CHCs and Look-alikes

### Job Types

#### Discipline:

- Dentist
- Registered Dental Hygienist
- Licensed Clinical Social Worker
- Nurse Practitioner
- Marriage and Family Therapist
- Licensed Professional Counselor
- Physician, MD/DO
- Physician Assistant
- Psychiatric Nurse Specialist
- Health Service Psychologist
- Certified Nurse/ Midwife
- Registered Nurse
- Clinical Nurse Specialist
- Nurse Anesthetist
- Nurse Faculty
- Nurse/Midwife

- Specialties:
- General Practice
- Pediatrics
- Geriatrics
- Psychiatry
- Adult
- Family Practice
- Women's Health
- OB/GYN
- Family Practice w/ OB
- Internal Medicine

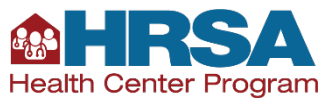

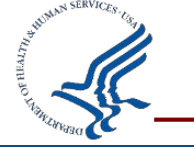

# How to Update your Profile and Post Jobs

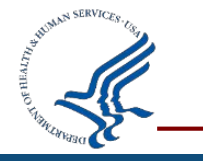

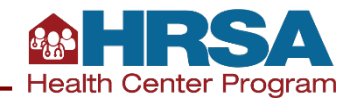

### Programportal.hrsa.gov

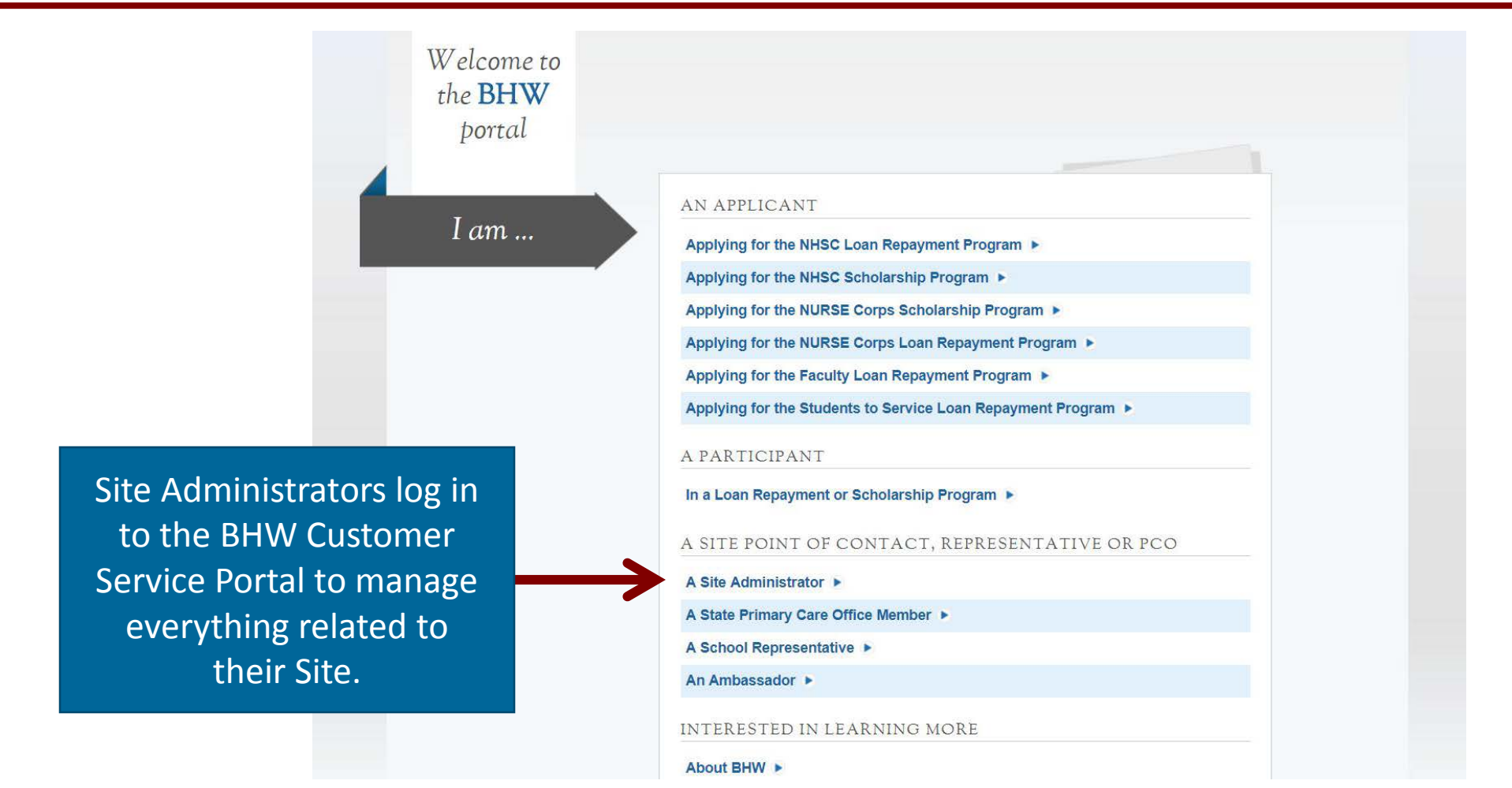

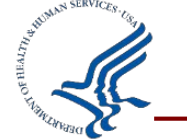

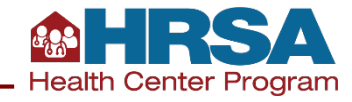

# **Manage Site Profile**

Once logged in, click on Manage Site Profile to make updates that will be visible on the Connector.

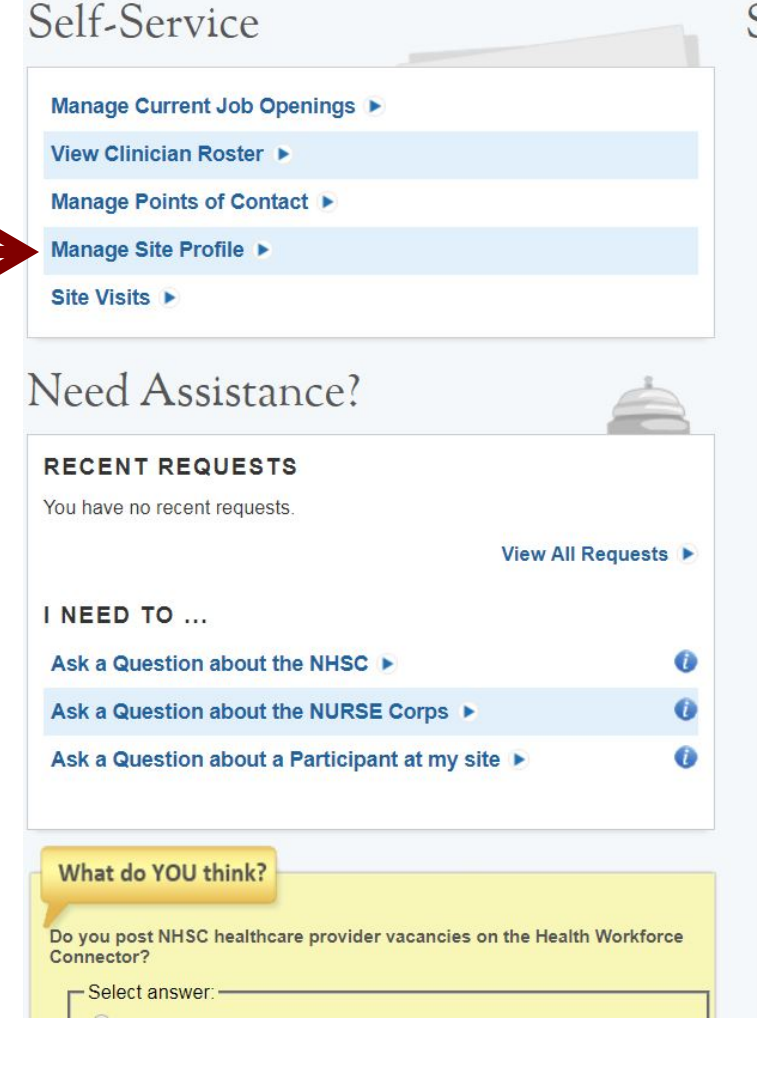

### Site Information

#### **Basic Site Information**

BHW ID

12101430

| Site Name                         |  |
|-----------------------------------|--|
| Fort Thompson Service Unit - Fort |  |
| Thompson Indian Health Center     |  |

Address 1323 BIA Route 4 Fort Thompson, SD 57339

Highest HPSA Scores
NHSC
Highest Primary Care HPSA Score 21
Highest Dental HPSA Score 22
Highest Mental Health HPSA Score 21
NURSE Corps
Highest HPSA Score 21
Site Status

NHSC Status Active (A) NURSE Corps Status Active (A) NHSC Expiration Date The Self-Service Dashboard allows Site POCs to manage everything related to your sites, including Site Visits, POC contact info, and notifications.

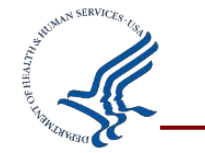

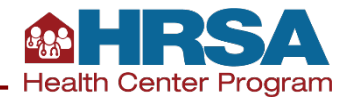

## **Site Headline and Description**

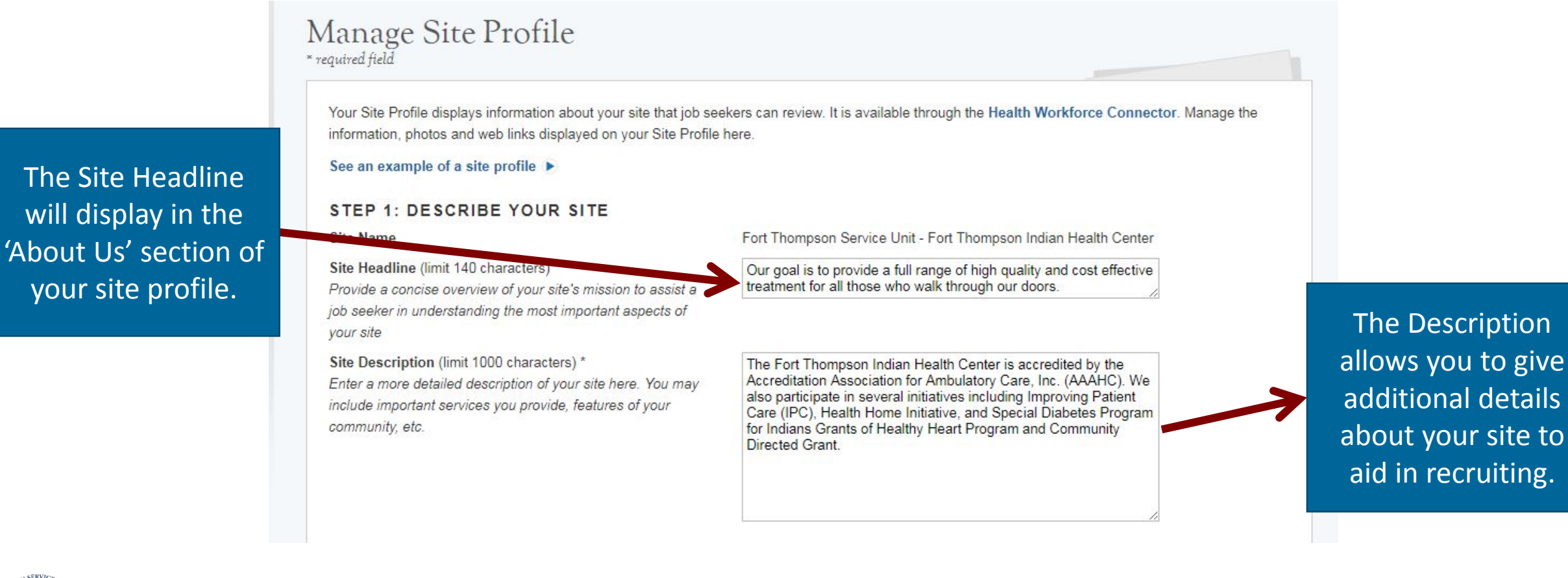

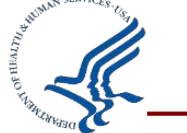

HRSA Health Center Program

### **Site Details**

#### STEP 5: PROVIDE OTHER SITE INFORMATION

| Other Information                                       | Site Contact Information   | n                                    | Fill in as many       |
|---------------------------------------------------------|----------------------------|--------------------------------------|-----------------------|
| Number of patients served annually * 10 5000            | Site Email Address *       | 164B46AF397DFB                       | details as you can to |
|                                                         | Official Website           | http://www.ihs.gov/ç                 | help the job seeker   |
| Days/Hours of Operation *                               | Site Phone Number *        | (000) 000 0000                       | learn about your      |
| Monday - Friday 8am - 6pm                               | Site Phone Number          | (000) 000-0000                       |                       |
|                                                         | Site Fax Number            | (000) 000-0000                       | site. The starred     |
| Facility Office t                                       | DUNS Number                |                                      | fields must be        |
|                                                         |                            | 1                                    | complete in order to  |
| 115 Employees                                           |                            |                                      | save your profile an  |
|                                                         |                            |                                      |                       |
|                                                         |                            |                                      | post jobs.            |
| Social Media Links                                      | Relevant Links             |                                      |                       |
| LinkedIn                                                | Add web site or social med | dia links so job seekers can learn r | nore about your       |
| Facebook                                                | organization and communi   | ity.                                 |                       |
| Tacebook                                                | Name                       | Address                              | Add It!               |
| Twitter                                                 |                            |                                      |                       |
| Key Highlights (limit 500 characters)                   |                            |                                      |                       |
| Enter relevant information about your site's community. |                            |                                      |                       |
| including any local attractions or points of interest.  |                            |                                      |                       |
| 5 ,                                                     |                            |                                      |                       |
|                                                         |                            |                                      |                       |
|                                                         |                            | 1.                                   | HRS                   |

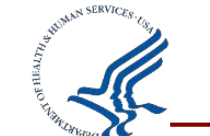

Health Center Program

----

# **Manage Current Job Openings**

Go back to the Self-Service page and click on Manage Current Job Openings to post or edit your jobs.

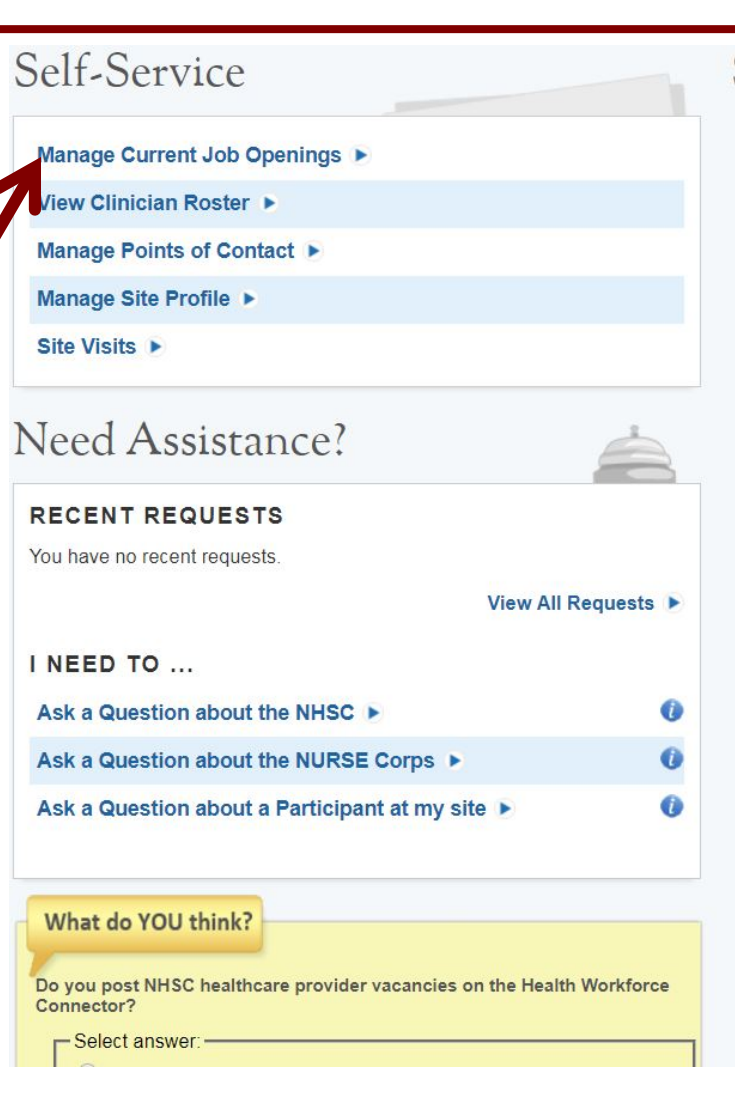

### Site Information

#### Basic Site Information

BHW ID

12101430

### Site Name

Fort Thompson Service Unit - Fort Thompson Indian Health Center

Address 1323 BIA Route 4 Fort Thompson, SD 57339

#### Highest HPSA Scores

#### NHSC

Highest Primary Care HPSA Score21Highest Dental HPSA Score22Highest Mental Health HPSA Score21

#### NURSE Corps

Highest HPSA Score 21

#### Site Status

NHSC Status Active (A)

NURSE Corps Status

Active (A)

NHSC Expiration Date

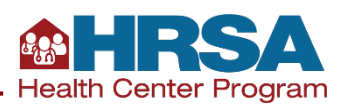

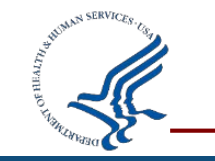

### **Position Details**

| Please enter the follo<br>discipline(s). | wing information regarding your position. Yo | ur site is located in a Health Profession | nal Shortage Area (HPSA) of the following |
|------------------------------------------|----------------------------------------------|-------------------------------------------|-------------------------------------------|
| Highest HPSA Sco                         | pres                                         |                                           |                                           |
| NHSC                                     |                                              |                                           |                                           |
| Highest Primary Ca                       | re HPSA Score                                |                                           | 21                                        |
| Highest Dental HPS                       | A Score                                      |                                           | 22                                        |
| Highest Mental Hea                       | Ith HPSA Score                               |                                           | 21                                        |
| NURSE Corps                              |                                              |                                           |                                           |
| Highest HPSA Score                       | e                                            |                                           | 21                                        |
| Work Schedule                            | NHSC                                         | NURSE Corps LRP                           | NURSE Corps SP                            |
| Part-Time                                | Between 20 and 39 hours                      | n/a                                       | Between 16 and 31 hours                   |
| Full-Time                                | 40+ hours                                    | 32+ hours                                 | 32+ hours                                 |
| Discipline *                             | Select                                       | ¥                                         |                                           |
| Specialty *                              | Select <b>v</b>                              | 20                                        |                                           |
| Work Schedule * 🕡                        | Full-Time Part-Time                          |                                           |                                           |
| Estimated Hours Per                      | Week *                                       |                                           |                                           |
|                                          |                                              |                                           |                                           |

Select your NHSC and NURSE Corpsapproved Discipline and Specialty.

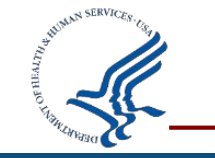

**HRSA** 

# **Additional Position Details**

|                | The position will be available on the I<br>from the Posting Start Date. Entering<br>date. The position will be removed fro | Health Workforce Co<br>a Projected Hire Date<br>om the Health Workfor | mector on the Posting Start Date. The Projected Hire date may not exceed<br>will auto-populate the Posting Expiration Date with a date that is 90 days a<br>ce Connector on the Posting Expiration Date. | 1365 days (1 year)<br>fter the Projected Hire   |
|----------------|----------------------------------------------------------------------------------------------------|-----------------------------------------------------------------------|----------------------------------------------------------------------------------------------------|-------------------------------------------------|
|                | Posting Start Date *                                                                                                    |                                                                       |                                                                                                    |                                                 |
|                | Projected Hire Date *                                                                                                    |                                                                       |                                                                                                    |                                                 |
|                | The Projected Hire Date may not exc                                                                                        | ee <mark>d 3</mark> 65 days (1 year)                                  | from the Posting Start Date.                                                                                                    |                                                 |
| Determine when | Posting Expiration Date * 🚺                                                                                                |                                                                       | Set Maximum Expiration                                                                                                    | After filling out the                           |
| you want your  | The Posting Expiration Date will auto<br>This is an editable field, but may not                                            | -populate with a date t<br>exceed the auto-popul                      | hat is 90 days after the Projected Hire Date.<br>ated date.                                                                                                    | information you want                            |
| job to expire. | Annual Salary 🕖                                                                                                    | -                                                                     |                                                                                                    | to be visible to job                            |
|                | Additional Benefit Details<br>(1000 characters maximum)                                                                    |                                                                       | 2                                                                                                    | seekers, click on the<br>Create button to save. |
|                |                                                                                                    |                                                                       |                                                                                                    | CREATE                                          |

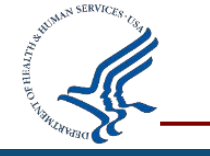

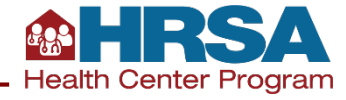

### Connector.hrsa.gov

Your Site Profile and Jobs will now be searchable on the Connector!

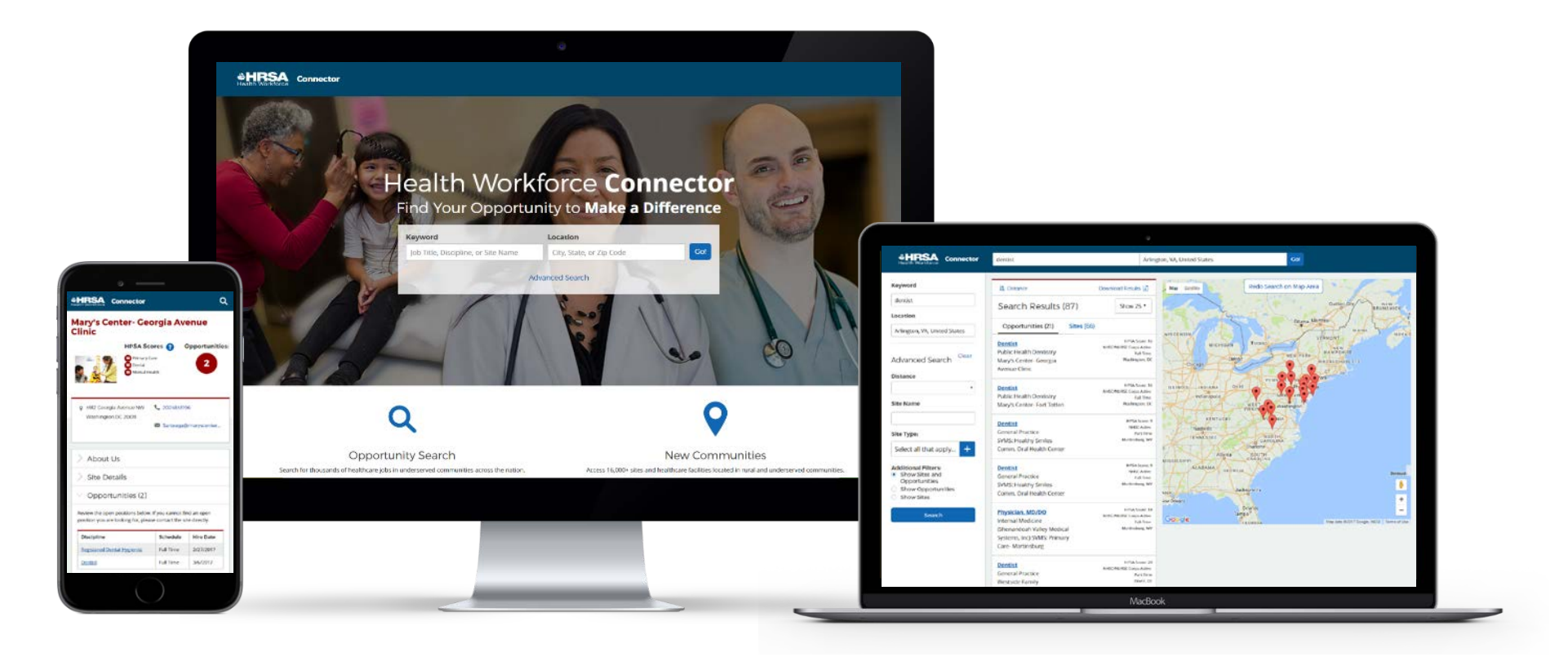

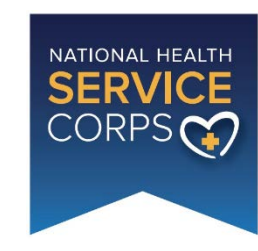

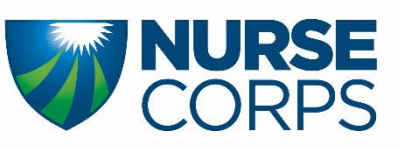

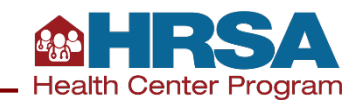

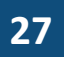

# What's coming next?

| 1 |   |   |  |
|---|---|---|--|
|   | _ | _ |  |
|   | _ | Ξ |  |
|   |   |   |  |

### **User Profile**

Job seekers will have the ability to create their own profiles, detailing education and experience.

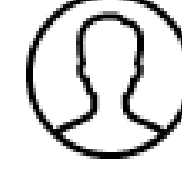

Profile Search (Site Admin only) Verified site administrators can search a database of potential candidates to fill open positions.

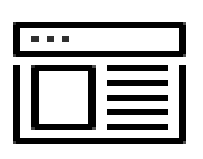

### System Redesign

Newly designed dashboard and navigation. Streamlined UX, modernized look and feel.

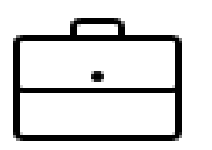

### **Opportunity Management**

Ability to create, edit, repost, and close jobs. Ability to post a single job across multiple sites.

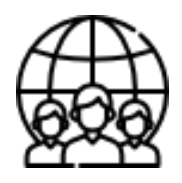

### Site POC Management

Ability to add new POCs and assign roles, program affiliations, and site affiliations to existing POCs.

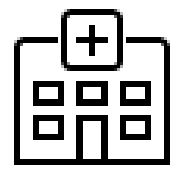

### Site Dashboard & Profile

Newly designed site dashboard and a streamlined experience for updating site profiles.

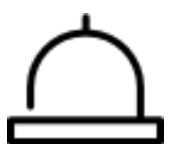

### **Custom Notifications**

Custom email notifications for job expirations.

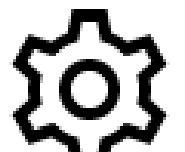

### **Security & General Functionality**

Ability to login, create account, reset password, and update account settings.

### **Data Migration**

Data migration of site profiles and opportunities to the new data model.

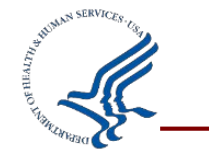

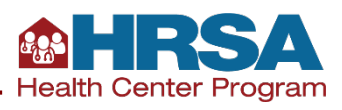

# **Collaborate With Us**

- Next Steps
  - Check out your site profile on the Connector at <a href="https://connector.hrsa.gov">https://connector.hrsa.gov</a>
  - Update your profile and Post jobs from the Customer Service Portal at https://programportal.hrsa.gov
- Need Help with your Site Profile or Posting Jobs? Please contact: Customer Care Center at 1-800-221-9393 (TTY: 1-877-897-9910)

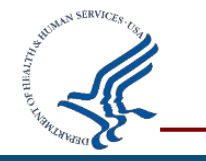

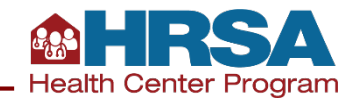

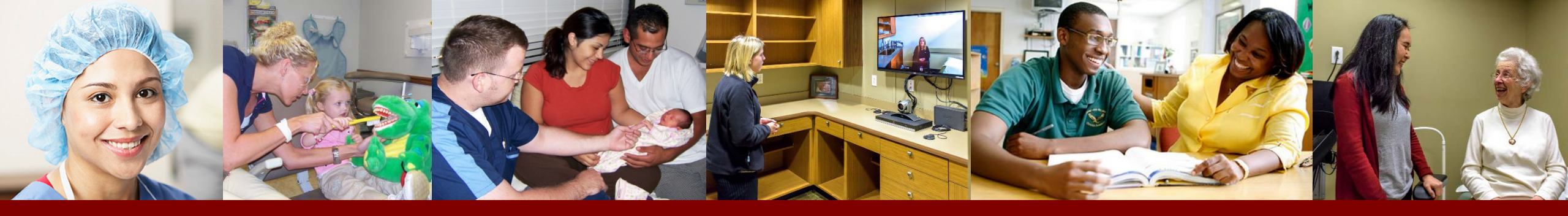

Q&A

### Thank you for participating!

To ask a question, please use the "submit a question" button toward the top of the window under the HRSA logo.

You can also dial 1-888-790-1897 Use the passcode: "Webcast" Please then press \*1 to enter the question queue. Please mute your computer speakers when asking a question.

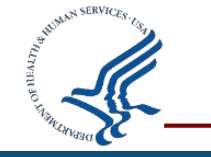

Please remember to complete today's survey.

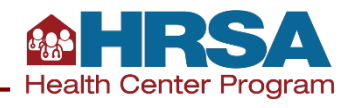